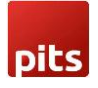

# **Push Notification Extension**

#### **Product Specification**

Push Notification Extension is a Magento 2 extension developed by Pits Solutions to boost user engagement by integrating **Firebase Cloud Messaging**. This tool delivers quick and relevant updates, improving user experiences. Even during user inactivity, it keeps the communication alive with real-time updates. This is crucial for time-sensitive info, breaking news, or important events. In a world where attention is scarce, push notifications grab it, reviving user interest. The direct communication they offer significantly increases the chances of users coming back. Installing this extension in your online store is a breeze, promising to open new doors for refining your business strategies.

The Push Notification extension grants customers the authority to choose whether they wish to receive push notifications. This opt-in or opt-out decision is presented via a prompt box, enabling them to indicate their preference. After a customer place an order, the extension send customers updates about their orders directly to their devices.

On the administrative front, the extension equips administrators with a powerful toolset. This toolset enables them to dispatch tailored push notifications to the entire customer base. For instance, if there's a fresh discount offer, store owners can quickly send offer to all their customers. This functionality is seamlessly executed via a user-friendly form within the administrative section of the website. Such capabilities facilitate effective and streamlined communication, enabling the establishment to maintain a strong connection with customers while efficiently sharing significant updates or offers.

In summary, the Push Notification extension for Magento 2 gives customers control over push notifications and let store owners easily connect with their customer base. This tool boosts customer engagement and makes it simple to share information, leading to better relationships between businesses and their customers.

Push Notification extension is compatible with Windows (Chrome, Firefox, Opera), macOS (Safari -on macOS may limit silent push notifications to 3 per hour per origin. Excessive background notifications may be suppressed.), and Android devices. However, please note that our extension is not supported on iOS devices.

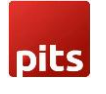

#### Features

- Can easily Enable / Disable the Push Notification extension.
- Supports multi-website, multi-store and multi-lingual.
- Can easily Enable / Disable push notification for each order update (order placing, invoice generation, shipment and credit memo).
- Admin can add custom message for each order update push notification.
- The Push Notification extension allows store owner to customize push notifications for when the website is in the frontend and use the default design when the website is in the background.
- Admin can customize the position of push notification in frontend.

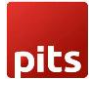

### **1.** Fire Base cloud messaging

In our extension we used Firebase Cloud Messaging (FCM) for send push notification. FCM is a cloud-based service that delivers push notifications to Android, iOS, and web devices. FCM empowers developers to engage users in real time, providing personalized updates and information. With cross-platform support, user segmentation, and instant delivery, FCM enhances user experiences and retention. Its integration with Firebase amplifies its capabilities, ensuring efficient communication and effective user engagement.

For using Pits Push Notification extension in any website admin need to create a project in Fire base. Follow the steps given below to create a project in FCM.

• Go to the fire base website <a href="https://firebase.google.com/">https://firebase.google.com/</a> create an account and click "go to console" button.

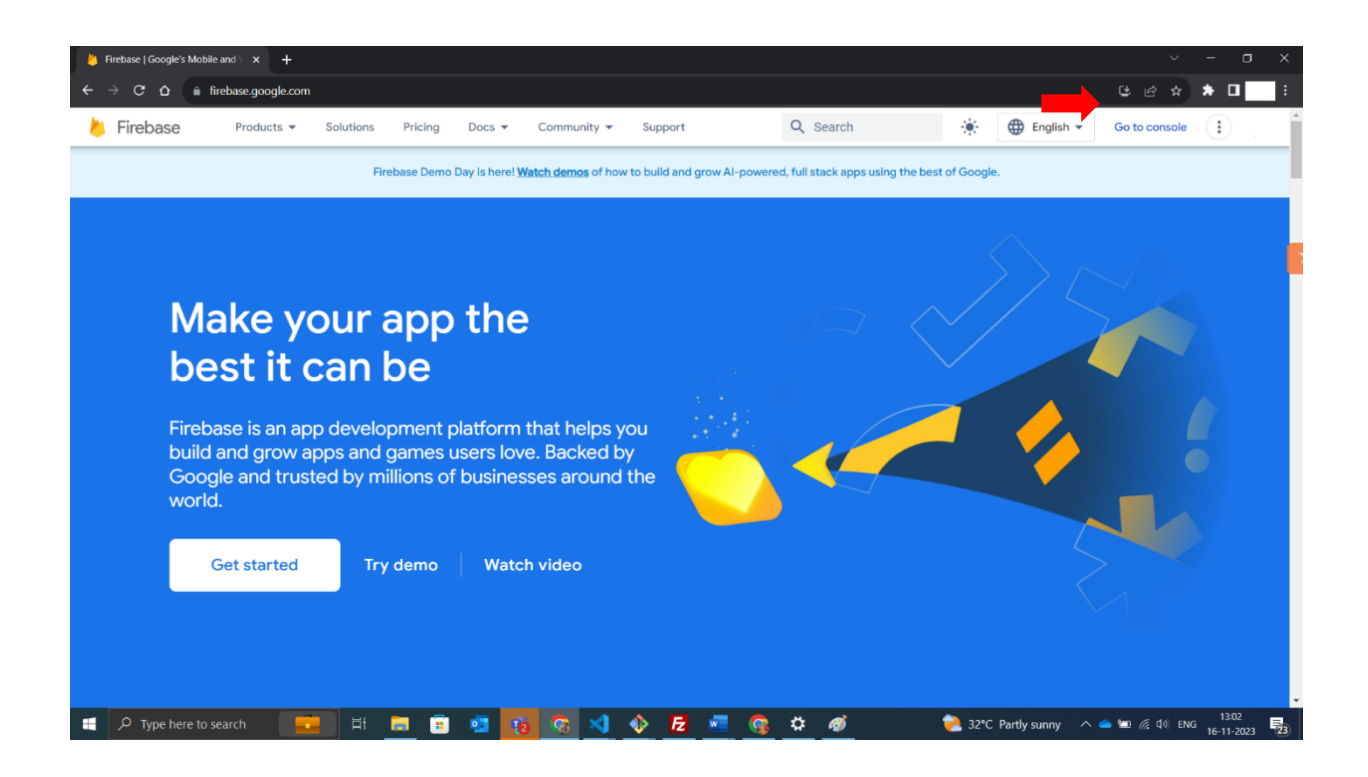

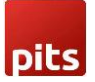

• Open console, create new project.

| 🎍 Firebase console 🛛 🗙 🕂 |                                                                                                    |                                                |                                      | ~ - ¤ × |
|--------------------------|----------------------------------------------------------------------------------------------------|------------------------------------------------|--------------------------------------|---------|
| ← → C                    | ogle.com/?_gl=1*1alsxas*_ga*OTg0NTg5MDkuMT                                                                                      | /SOTg2ODAwMA_*_ga_CW55HF8NVT*MTcwMDEx(         | OTkodNy40LjEuMTcwMDEyMDA5MC42MC4wLjA |         |
|                          | Your Firebase projects                                                                                                    |                                                |                                      | -       |
|                          | +                                                                                                    | Pits-PushNotification<br>pits-pushnotification | <b>Test</b><br>test-11055            |         |
| No. 1 H                  | Add project                                                                                                    |                                                |                                      |         |
|                          |                                                                                                    |                                                |                                      |         |
|                          | Firebase projects are<br>containers for your apps<br>Apps in a project share features like Real-<br>time Database and Analytics |                                                |                                      |         |
|                          |                                                                                                    |                                                |                                      | v       |

• After creating project create your app in web. Click on the icon in the page, which is marked in the image below.

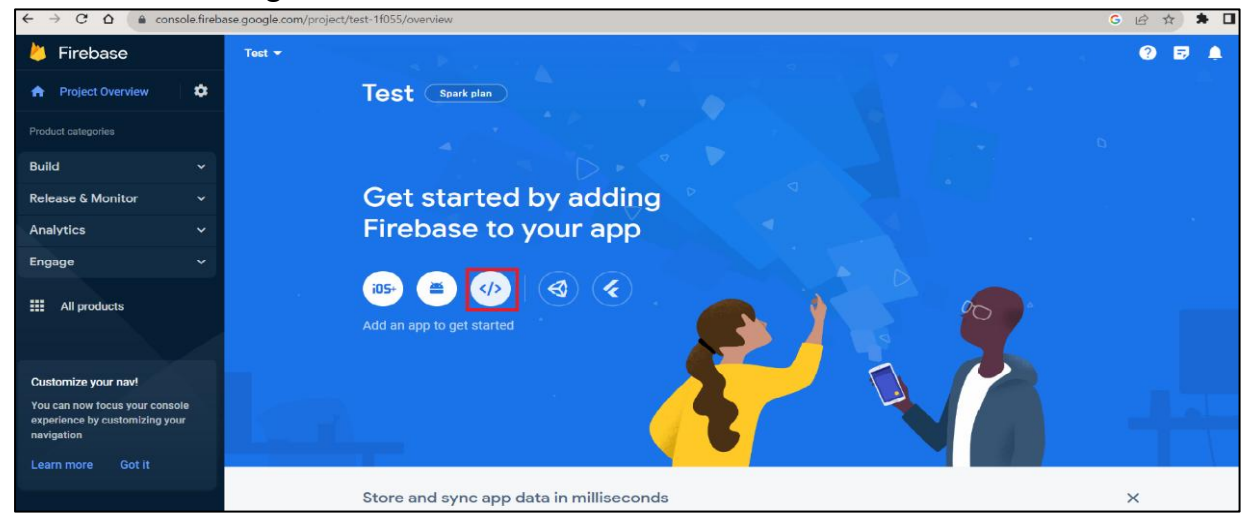

Now you have created your web app for push notification.

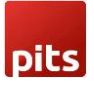

• After creating web app open web app settings.

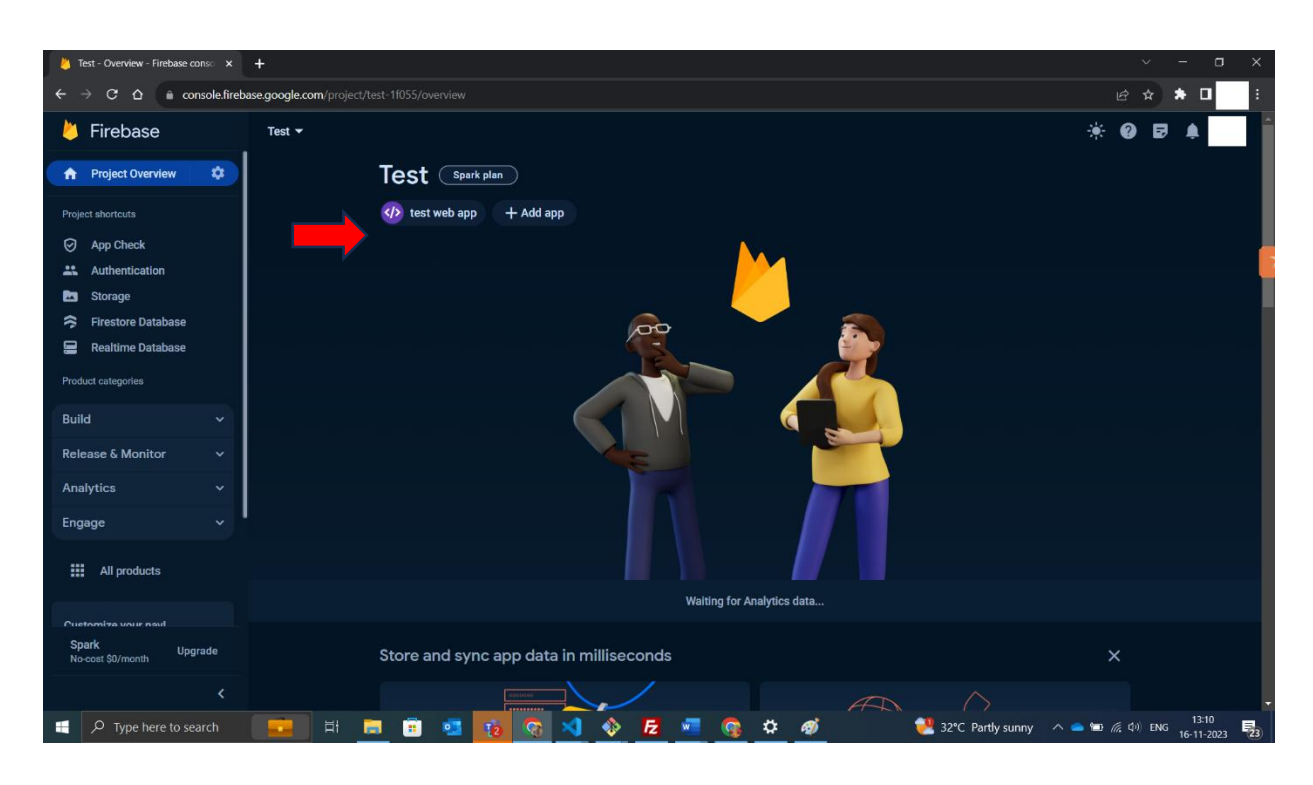

In web app setting open general tab and scroll down now you can see all required keys.

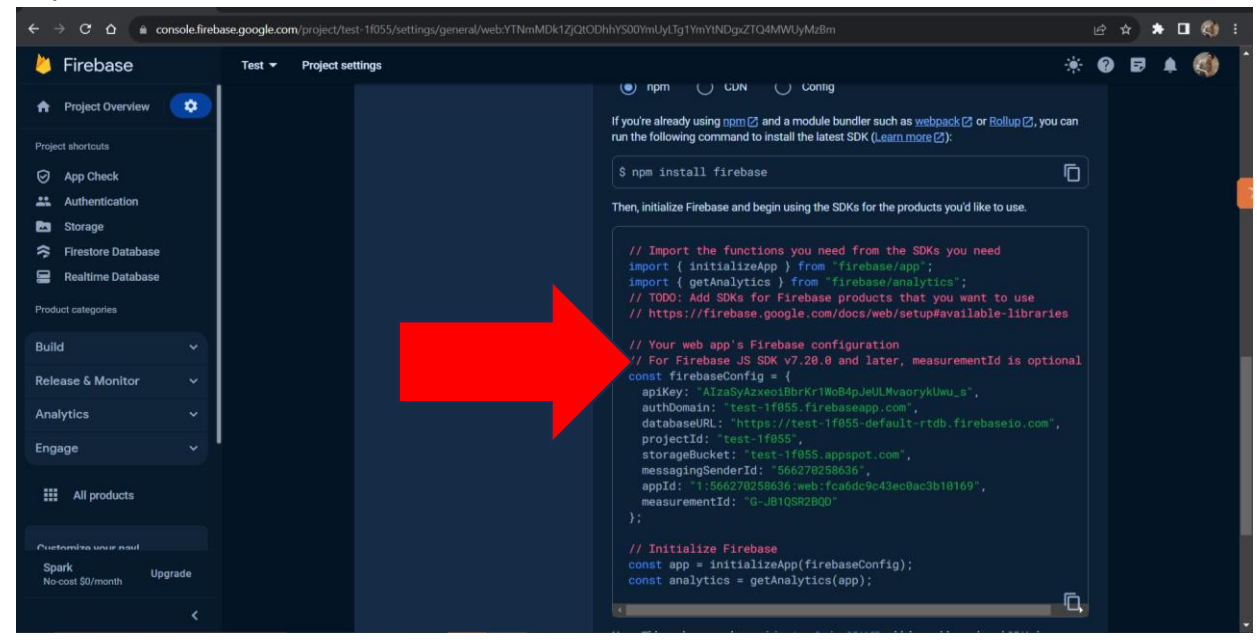

• Create Real time database for your project from the side bar. After creating real time database, it will show in the general tab.

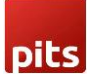

After that you need to configure Firebase Cloud Messaging (FCM) using the **HTTP v1 API**.

Follow these steps:

#### • Enable Cloud Messaging API:

Under the **Cloud Messaging API (Legacy)** section, locate the **Cloud Messaging API (Legacy)** toggle. If needed, click to **enable it** (used only for backward compatibility – optional for HTTP v1). HTTP v1 uses **OAuth2 access tokens** for authorization and does not rely on the legacy server key.

| 💧 Firebase                                |     | Push Notifications 💌                                                                                                    |  |
|-------------------------------------------|-----|----------------------------------------------------------------------------------------------------|--|
| Project shortcuts                         |     | Project settings                                                                                                    |  |
| Image: Sealtime Database       What's new | ۲   | General Cloud Messaging Integration Service accounts Data privacy Users and permissions                                                                                                 |  |
| Product categories                        |     | Firebase Cloud Messaging API (V1) 📀 Enabled                                                                                                    |  |
| Build                                     | ~   | Recommended for most use cases. Learn more [2]<br>Check the real-time performance of the V1 API on the <u>Status Dashboard</u> [2]                                                      |  |
| Run                                       | ~   | Sender ID Service account                                                                                                    |  |
| Analytics                                 | ~   | 308792852780 Manage service accounts [2]                                                                                                    |  |
| III All products                          |     | Cloud Messaging API (Legacy) 🚫 Disabled                                                                                                    |  |
| Related development too                   | bls | If you are an existing user of the legacy HTTP or XMPP APIs (deprecated on 20/6/2023), you must migrate to the latest Firebase Cloud Messaging API (HTTP v1) by 20/6/2024. Learn more 🗹 |  |
| <u>Checks</u> [↗] ⑦                       |     |                                                                                                    |  |

- Generate a Key Pair:
- Scroll to **Web Push certificates** section. Click **Generate Key Pair** to generate your **VAPID key pair**. Copy the **Public Key**.

| Product categories             |                |            |                                                                                                    |                                                                                                 |                          |         |  |
|--------------------------------|----------------|------------|----------------------------------------------------------------------------------------------------|-------------------------------------------------------------------------------------------------|--------------------------|---------|--|
| Build                          | ~              | Cloud      | Cloud Messaging API (Legacy) 🚫 Disabled                                                                                                    |                                                                                                 |                          |         |  |
| Run                            | ~              | If you a   | If you are an existing user of the legacy HTTP or XMPP APIs (deprecated on 20/6/2023), you must migrate to the latest Firebase Cloud Messaging |                                                                                                 |                          | g       |  |
| Analytics                      | ~              | AFI (TI    | API (H I I P VI) bý 20/6/2024. <u>Learn more (Z</u>                                                                                            |                                                                                                 |                          |         |  |
| AI                             | ~              |            |                                                                                                    |                                                                                                 |                          |         |  |
| III All products               |                | Web config | guration                                                                                                    |                                                                                                 |                          |         |  |
| Related development to         | pols           | Web Pr     | ush certificates                                                                                                    | Web Push certificates                                                                           |                          |         |  |
| Firebase Studio 🔀 🕐            |                |            |                                                                                                    | Firebase Cloud Messaging can use Application Identity key pairs to co<br>services. Learn more 🛛 | onnect with external pus | h       |  |
| necks 🕜 (?)                    | ×              |            |                                                                                                    | Key pair                                                                                        | Date Status              | Actions |  |
| Spark U<br>No cost (\$0/month) | Jpgrade<br>NEW |            |                                                                                                    | BLKzJylczDSne9tNYCqbnUns1D3S-5gJOITWCqn64R6NLS_QzzY4_<br>TDL4W5kbdpDnH6WWvZJHi5EsgivTdKb_zo     | 27 May<br>2025           |         |  |
|                                | <              |            |                                                                                                    |                                                                                                 |                          |         |  |

• Create a Service Account for HTTP v1:

Go to **Project Settings > Service Accounts** tab. Click **Generate new private key** for the **Firebase Admin SDK**. This will download a .json file containing your **service account credentials**.

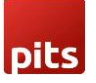

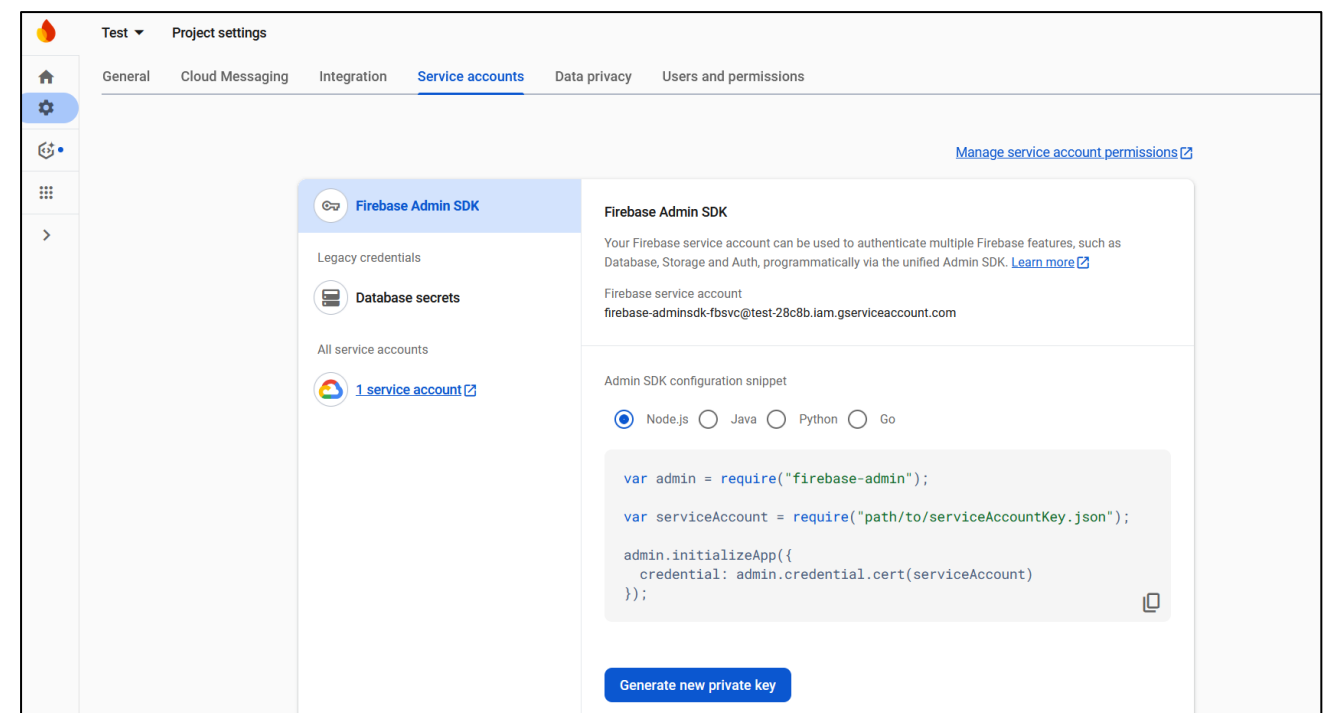

Now we have all the keys, now you only need to add this value into pits store configuration.

# 2. Admin Configuration

Login to the Admin panel and navigate to Pits Push Notification-> Push Notification Configuration.

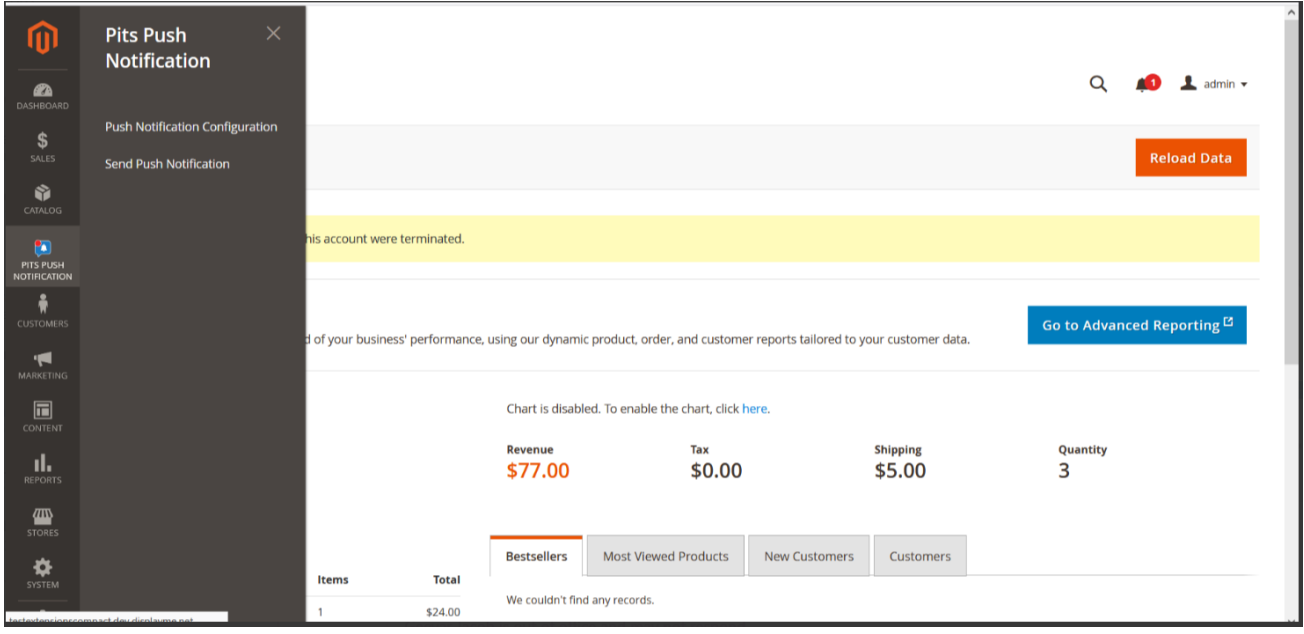

| Ŵ              | A One or more indexers are invalid. Mak | e sure your Magento cron job is running. |   | System Message | .s: 1 💌 |
|----------------|-----------------------------------------|------------------------------------------|---|----------------|---------|
| DASHBOARD      | Configuration                           |                                          | Q | <u>៧</u> 🕹 ad  | Jmin 👻  |
| \$<br>sales    | Scope: Default Config 👻 🕜               |                                          |   | Save Con       | fig     |
| CATALOG        |                                         |                                          |   |                |         |
| O<br>PITS PUSH | PITS                                    | Push Notification FCM configuration      |   |                | $\odot$ |
|                | Push Notification                       | Push Notification Permisson pop-up       |   |                | $\odot$ |
| <b>•</b>       | GENERAL                                 | Push Notification For Order              |   |                | $\odot$ |
|                | CATALOG                                 | Push Notification For Invoice            |   |                | $\odot$ |
|                | SECURITY                                | Push Notification For Shipment           |   |                | $\odot$ |
| REPORTS        | CUSTOMERS                               | Push Notification For Creditmemo         |   |                | $\odot$ |
| STORES         | SALES                                   | ·                                        |   |                |         |
| SYSTEM         | уотро                                   | ·                                        |   |                |         |
| ~              |                                         |                                          |   |                |         |

In push notification configuration there are 5 sections.

### 2.1 Push Notification FCM configuration

pits

The first section is for enabling / disabling push notification, configure FCM and to set push notification position.

|                           | Configuration             |   |                                          |                                                               | Q | 📫 💄 admin 🗸 |
|---------------------------|---------------------------|---|------------------------------------------|---------------------------------------------------------------|---|-------------|
| \$<br>SALES               | Scope: Default Config 👻 ဈ |   |                                          |                                                               |   | Save Config |
| CATALOG                   | GENERAL                   | ~ | Push Notification FCM configuration      |                                                               |   | $\odot$     |
| PITS PUSH<br>NOTIFICATION | PITS CONFIGURATION        | ^ | Enable push notification<br>[store view] | Yes 💌                                                         |   |             |
|                           | Share Order               |   | Application Api Key<br>[globa]]          |                                                               |   |             |
|                           | Push Notification         |   | FCM Auth Domain<br>[global]              | push-notifications-80142.firebaseapp.com                      |   |             |
| CONTENT                   | SECURITY                  | ~ | FCM Database Url<br>[global]             | https://push-notifications-80142-default-rtdb.firebaselo.com/ |   |             |
|                           | CATALOG                   | ~ | FCM Project ID<br>[globa1]               | push-notifications-80142                                      |   |             |
|                           | CUSTOMERS                 | ~ | FCM Storage Bucket<br>[globa1]           | push-notifications-80142.firebasestorage.app                  |   |             |
| \$                        | SALES                     | ~ | FCM Sender ID<br>[globa1]                |                                                               |   |             |
|                           | SERVICES                  | ~ | FCM Application ID<br>[global]           |                                                               |   |             |

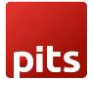

|                           | Configuration                                                 |                                            |                                                                                 | Save Config           |  |  |
|---------------------------|---------------------------------------------------------------|--------------------------------------------|---------------------------------------------------------------------------------|-----------------------|--|--|
| DASHBOARD                 | CATALOG                                                       | [global]                                   | past to the devise of the                                                       |                       |  |  |
| \$<br>SALES               | CUSTOMERS                                                     | FCM Storage Bucket [global]                | push-notifications-80142.firebasestorage.app                                    |                       |  |  |
| CATALOG                   | SALES                                                         | FCM Sender ID<br>[global]                  |                                                                                 | ]                     |  |  |
| 0                         | SERVICES                                                      | FCM Application ID                         |                                                                                 | ]                     |  |  |
| PITS PUSH<br>NOTIFICATION | ADVANCED                                                      | Measurement Id<br>[global]                 |                                                                                 | ]                     |  |  |
| ₩<br>CUSTOMERS            |                                                               | Public Key<br>[global]                     |                                                                                 | ]                     |  |  |
|                           | RTING Notification Position in frontend [global] Bottom Right |                                            |                                                                                 |                       |  |  |
| CONTENT                   |                                                               | Firebase Service Account JSON<br>[website] | Choose file No file chosen<br>push-notifications-80142-firebase-adminsdk-fbsvc- |                       |  |  |
|                           |                                                               |                                            | cbd55a4et4_4.Json Delete File Upload your Firebase service account JSON file    |                       |  |  |
|                           |                                                               | Push Notification Permission pop-up        |                                                                                 | $\overline{\bigcirc}$ |  |  |
| SYSTEM                    |                                                               | Notification Message<br>[store view]       | pop up message                                                                  |                       |  |  |
| FIND PARTNERS             |                                                               |                                            |                                                                                 |                       |  |  |

#### Push notification FCM configuration fields

Push notification FCM configuration fields

Here you need to fill up the fields with FCM configuration values. In Notification Position in frontend option you can select the position where push notification should appear in the frontend. If the website is running in the background then position will not change and the notification it will appear in the default position.

There are four options available in Notification Position in frontend (bottom left, bottom right, top left and top right) if we select top right position then push notification will appear in top right position.

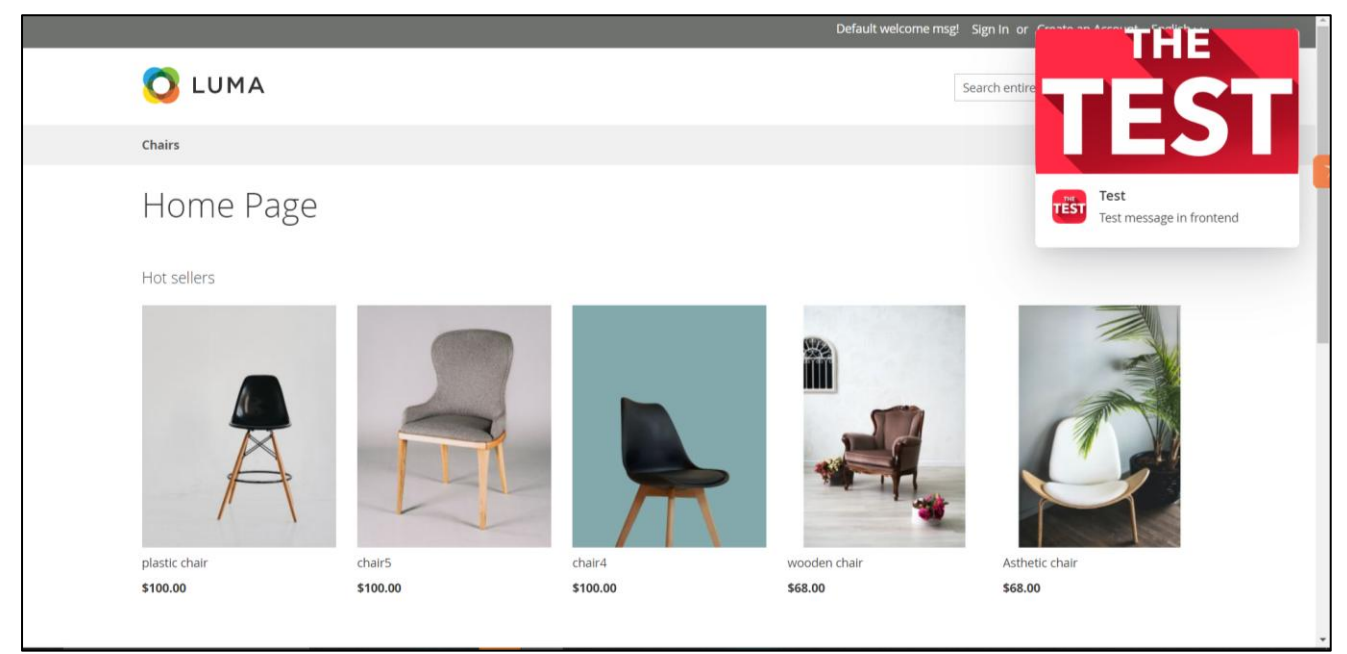

Push notification in the top right position of the website.

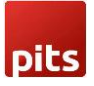

If the site is running in the background then the custom positioning will not work and it will have the default position which is bottom-right.

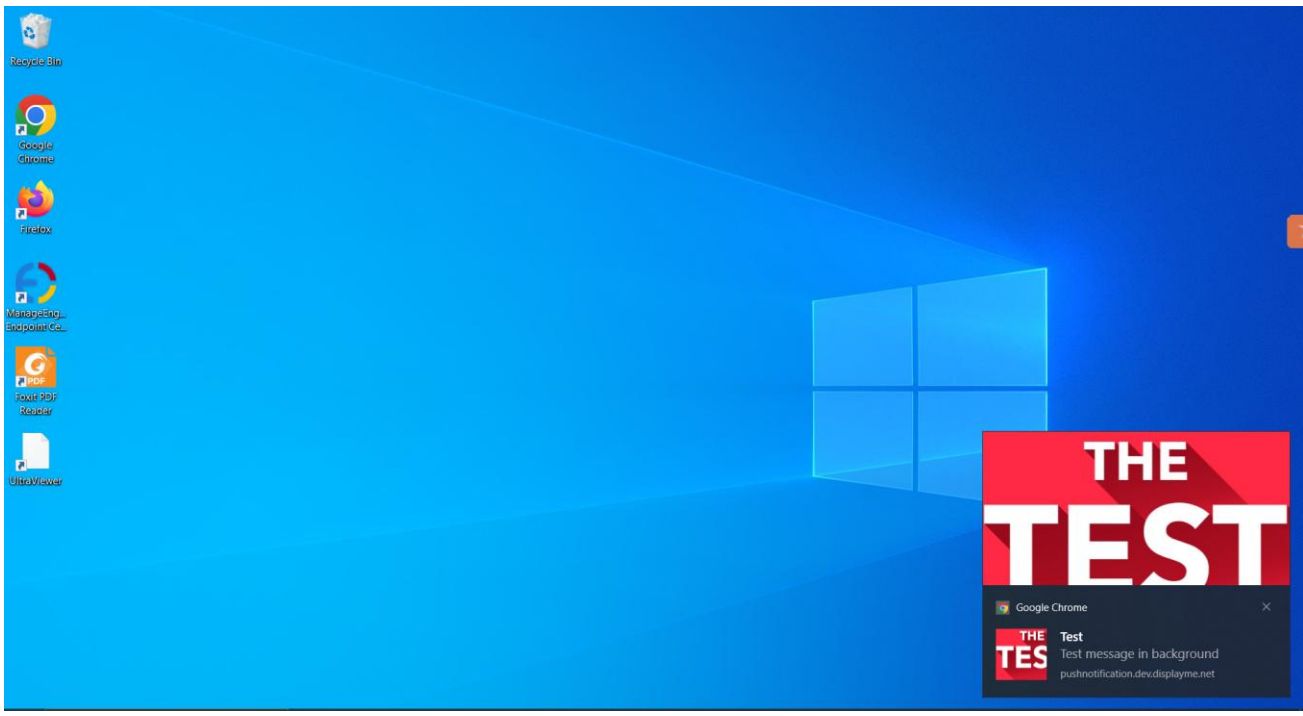

Push notification appears in its default position and design as the website was running in the background.

### 2.2 Push Notification Permission pop-up

This section is for configuring the push notification permission pop up text and icon. Here we can see two fields: one for entering the permission pop-up message and the other for uploading image for the permission pop-up.

| DASHBOARD                 | Configuration     |   |                                      |                                                                           | Save Config |
|---------------------------|-------------------|---|--------------------------------------|---------------------------------------------------------------------------|-------------|
| \$<br>SALES               | PITS              | ^ | Push Notification FCM configu        | ration                                                                    | $\odot$     |
| CATALOG                   | Push Notification |   | Push Notification Permission         | pop-up                                                                    | $\odot$     |
| PITS PUSH<br>NOTIFICATION | GENERAL           | ~ | Notification Message<br>[store view] | Get notification from the site                                            |             |
|                           | CATALOG           | ~ |                                      |                                                                           |             |
| Ţ                         | SECURITY          | ~ | Notification Image                   | Choose File No file chosen                                                |             |
|                           | CUSTOMERS         | ~ | teres a second                       | Delete Image<br>Supported formats: PNG, JPG, GIF. Maximum file size: 2MB. |             |
|                           | SALES             | ~ |                                      | Prefer to upload a square icon tequal within and neighty.                 |             |
| REPORTS                   | SERVICES          | ~ | Push Notification For Order          |                                                                           | $\odot$     |

Configuration for permission pop-up.

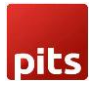

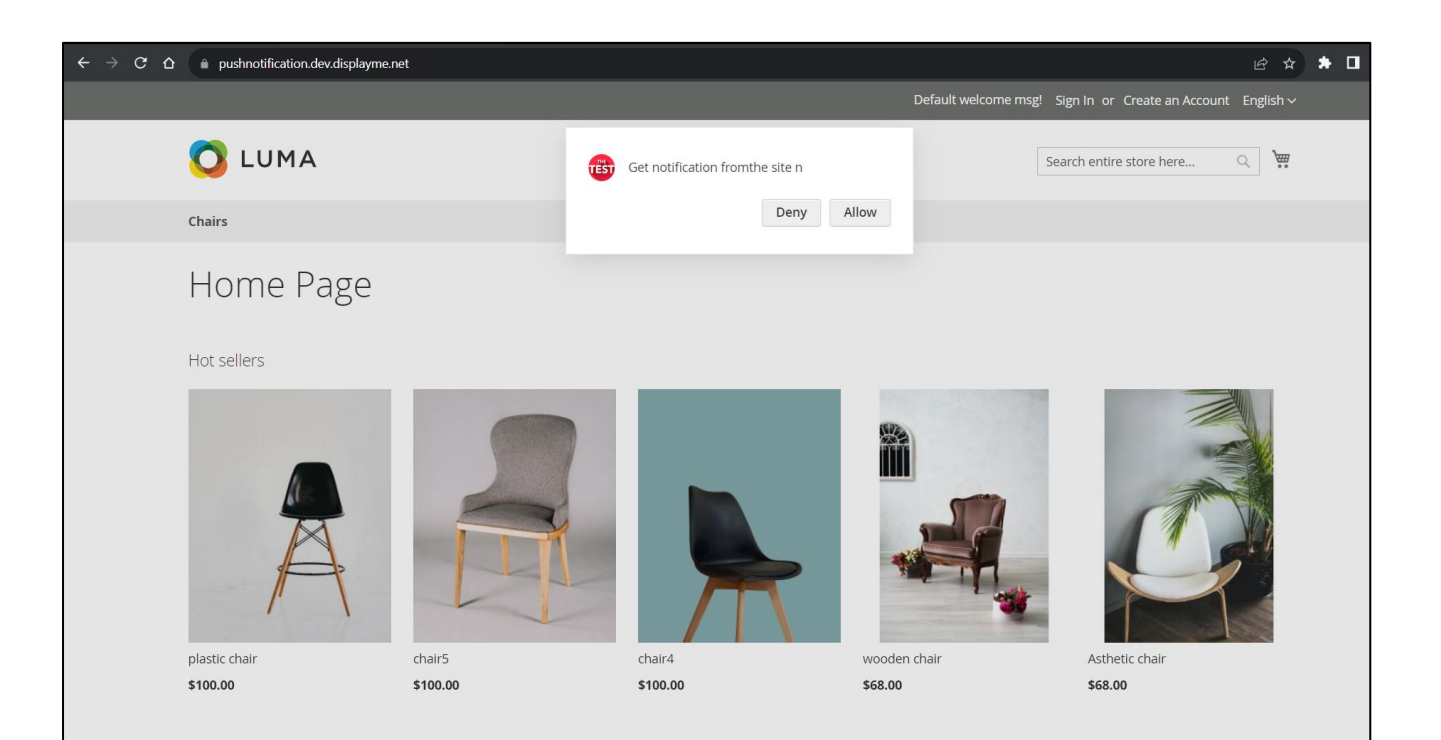

Permission pop appearing in front end.

By default, "Get custom notification from the site" message will appear in the permission pop-up box. After allowing the permission pop-up, you will also need to allow notification permission from the browser.

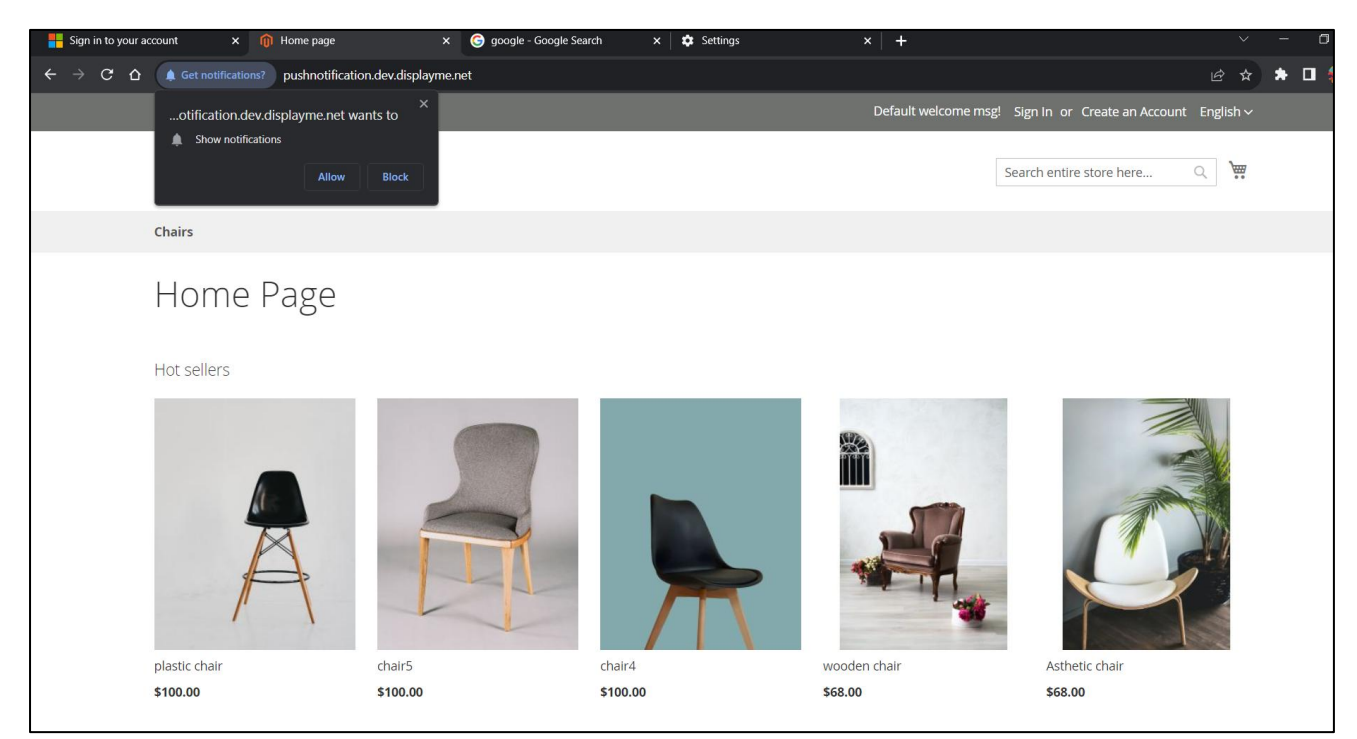

Permission pop up from the site.

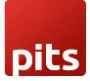

### 2.3 Push Notification for Order updates

| DASHBOARD                 | Configurat Save Co              | nfig                                     |                                                        |
|---------------------------|---------------------------------|------------------------------------------|--------------------------------------------------------|
| \$<br>SALES               |                                 | a square icon (equal width and height).  |                                                        |
| CATALOG                   |                                 | Push Notification For Order Update       | $\odot$                                                |
| <b>O</b><br>PITS ADVANCED |                                 | O Push Notification For Order            |                                                        |
|                           |                                 | O Push Notification For Invoice          |                                                        |
|                           |                                 | O Push Notification For Shipment         |                                                        |
|                           |                                 | $\odot$ Push Notification For Creditmemo |                                                        |
|                           |                                 | Push Notification For Product            | $\odot$                                                |
|                           |                                 |                                          |                                                        |
| STORES                    | ᠾ Copyright © 2024 Magento Comm | erce Inc. All rights reserved.           | Magento ver. 2.4.7<br>Privacy Policy   Report an Issue |

Push notification for order update has 4 sections

#### 2.3.1 Push Notification for Order

This section is used to handle push notification while placing an order.

| -                         |               |   |                                                        |                                                                                                    |                       |
|---------------------------|---------------|---|--------------------------------------------------------|----------------------------------------------------------------------------------------------------|-----------------------|
|                           | Configuration |   |                                                        |                                                                                                    | Save Config           |
| DASHBOARD                 | SERVICES      | ~ | Push Notification For Order                            |                                                                                                    | $\overline{\bigcirc}$ |
| \$<br>SALES               | ADVANCED      | ~ | Enable Push Notification For New Order<br>[store view] | Yes 🔻                                                                                                    |                       |
| CATALOG                   |               |   | Notification title<br>[store view]                     | Order update                                                                                                    |                       |
| PITS PUSH<br>NOTIFICATION |               |   | Notification Message<br>[store view]                   | Dear customer your order has creaed                                                                                   |                       |
| CUSTOMERS                 |               |   |                                                        | 4                                                                                                    |                       |
|                           |               |   | Notification Action Url<br>[store view]                |                                                                                                    | •                     |
|                           |               |   |                                                        | Enter the URL of your website, including the http:// or https:// prefix.<br>By default base url will taken            |                       |
|                           |               |   | Notification Icon<br>[store view]                      | Choose File No file chosen                                                                                            |                       |
| STOPES                    |               |   |                                                        | Supported formats: PNG, JPG, GIF, Maximum file size: 2MB, Prefer to<br>upload a square icon (equal width and height). |                       |
| ¢                         |               |   | Notification Image<br>[store view]                     | Choose File No file chosen Delete Image Supported formats: PNG IPG GIE Maximum file cite: 2MP. Prefer to              |                       |
| SYSTEM                    |               |   |                                                        | upload a course icon (cours) width and height)                                                                        |                       |

Dit

Fields for push notification while placing an order.

| $\leftrightarrow$ $\rightarrow$ $G$ $\triangle$ | pushnotification.dev.displayme.net/checkout/onepage/success/                                                                                                    | 년 🆈 🗖 🍪                                                                                                    | : |
|-------------------------------------------------|----------------------------------------------------------------------------------------------------|----------------------------------------------------------------------------------------------------|---|
|                                                 | chairs         Thank you for your purchase!         Your order # is: 00000046.         Well email you an order confirmation with details and tracking info.         Continue Shopping         You can track your order status by creating an account.         Email Address: benzschulze85@gmail.com         Create an Account | Default welcome msg! Sign in or Contra on Around Totalist<br>Bearch entire<br>CREATED<br>COREATED<br>Dear customer your order has<br>created |   |
|                                                 | Search Terms<br>Privacy and Cookie Policy<br>Advanced Search<br>Orders and Returns<br>Contact Us                                                                                                    | Enter your email address Subscribe                                                                                                    |   |

Push notification while placing an order.

#### 2.3.2 Push Notification for Invoice, Shipment, Creditmemo

"Push Notification for Invoice", "Push Notification for Shipment" and "Push Notification for Creditmemo" sections are used to configure push notification for order updates like invoice,

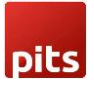

shipment and creditmemo creation. Admin can enable/disable push notification for each section.

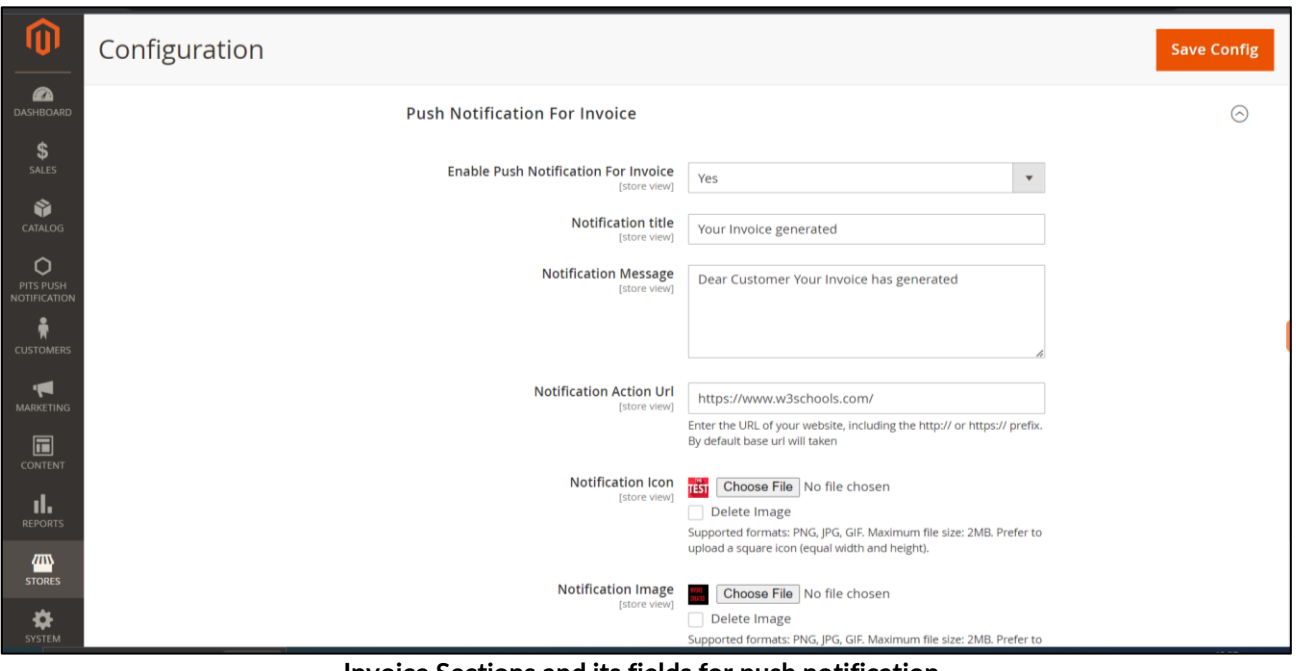

Invoice Sections and its fields for push notification.

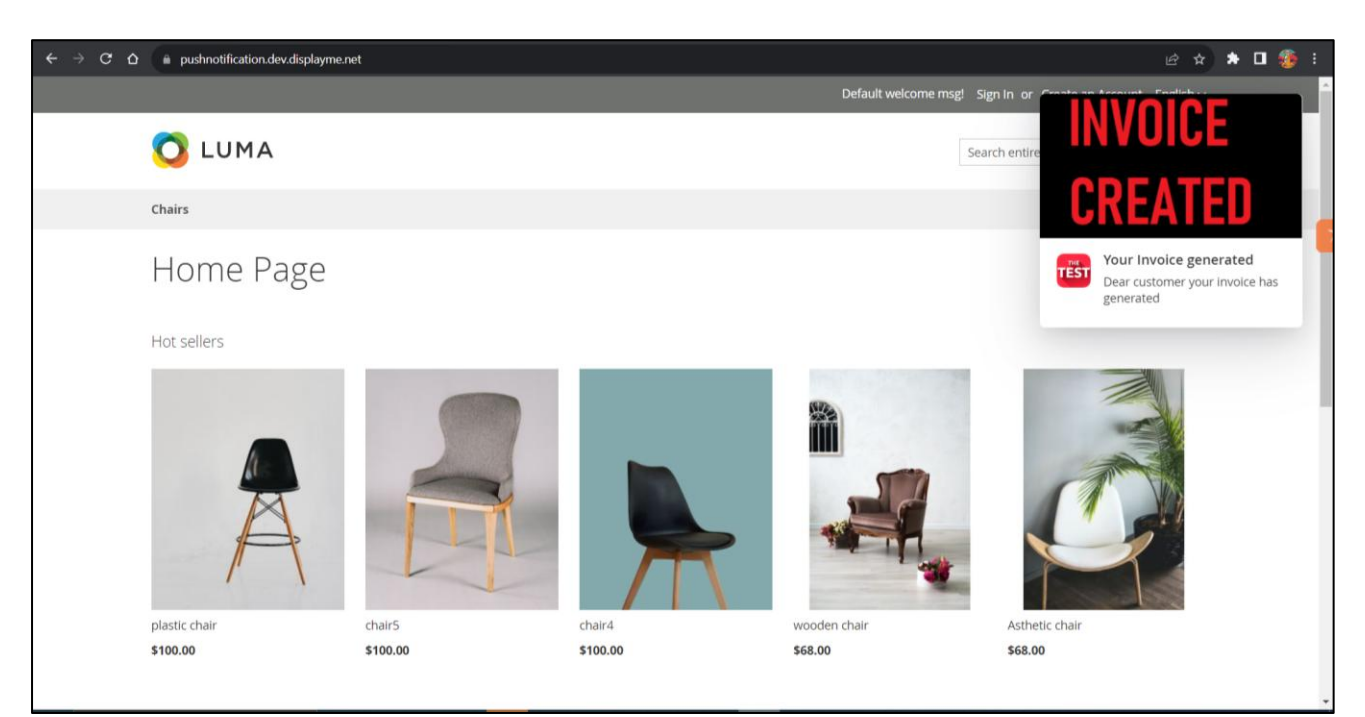

Push notification for invoice generation.

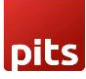

| Ŵ             | Configuration                   |                                                        |                                                                                                    | Save Config           |
|---------------|---------------------------------|--------------------------------------------------------|----------------------------------------------------------------------------------------------------|-----------------------|
| DASHBOARD     | Push Notification For Shipment  |                                                        |                                                                                                    | $\overline{\bigcirc}$ |
|               | Enable Push Notification For SI | ore view] Yes                                          | •                                                                                                    |                       |
|               |                                 | on title Shipment                                      |                                                                                                    |                       |
|               | Hourikauon                      | ore view] your shipr                                   | nent has created                                                                                      |                       |
|               | Notification A                  | ion Url<br>ore view]                                   | tr.                                                                                                   |                       |
| CONTENT       |                                 | Enter the URL<br>default base u                        | of your website, including the http:// or https:// prefix. By<br>rrl will taken                       |                       |
| REPORTS       | Notificat                       | ore view] [Choos<br>Delete II                          | <b>ie File</b> No file chosen<br>mage                                                                 |                       |
|               |                                 | Supported for<br>a square icon                         | mats: PNG, JPG, GIF. Maximum file size: 2MB. Prefer to upload<br>(equal width and height).            |                       |
| SYSTEM        | Notificatio                     | Image<br>ore view] Choos<br>Delete In<br>Supported for | <b>e File</b> No file chosen<br>mage<br>mats: PNG. IPG. GIF. Maximum file size: 2MB. Prefer to upload |                       |
| FIND PARTNERS |                                 | a square icon                                          | (equal width and height).                                                                             |                       |

Shipment sections and its fields for push notification.

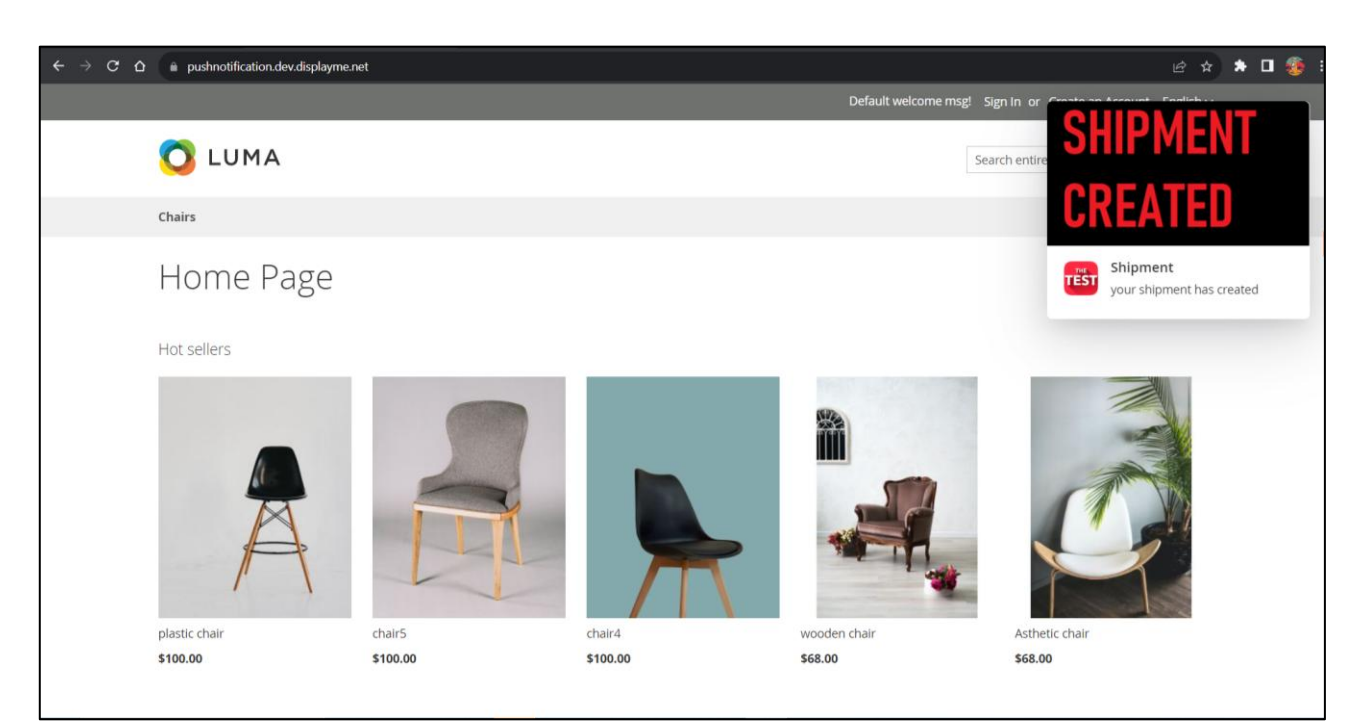

Push notification for shipment creation.

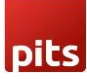

| DASHBOARD     | Configuration |                                                  |                                                                                                    | Save Config |
|---------------|---------------|--------------------------------------------------|----------------------------------------------------------------------------------------------------|-------------|
| Sales         | Push N        | otification For Creditmemo                       |                                                                                                    | $\odot$     |
|               | Enable F      | Push Notification For Creditmemo<br>[store view] | Yes                                                                                                    |             |
| NOTIFICATION  |               | Notification title<br>[store view]               | this is ur Credit memo                                                                                                    | ]           |
|               |               | Notification Message<br>[store view]             | Dear customer your credit memo has been created                                                                                      |             |
|               |               | Notification Action Url<br>[store view]          | https://www.google.com<br>Enter the URL of your website, including the http:// or https:// prefix.<br>By default base uri will taken |             |
|               |               | Notification Icon<br>[store view]                | Choose File No file chosen Delete Image                                                                                              |             |
| SYSTEM        |               |                                                  | Supported formats: PNG, JPG, GIF, Maximum file size: 2MB. Prefer to<br>upload a square icon (equal width and height).                |             |
| FIND PARTNERS |               | Notification Image<br>[store view]               | Choose File No file chosen Delete Image                                                                                              |             |

Creditmemo sections and its fields for push notification.

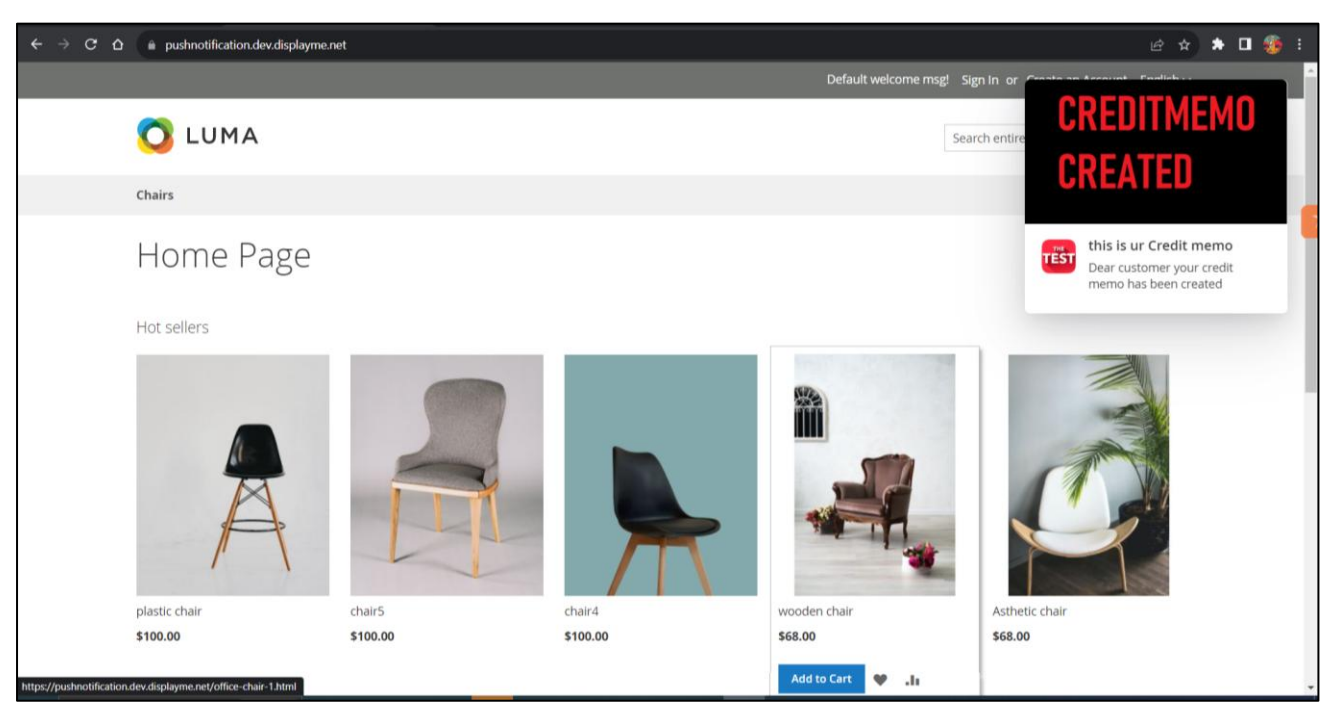

Push notification for creditmemo creation.

#### 2.4 Push notification for Product

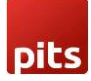

#### In this section we have three sub sections for product notification.

| Configurat        | Save Config                                                                                                    |                                                                                                    |                                                                                                    |
|-------------------|----------------------------------------------------------------------------------------------------|----------------------------------------------------------------------------------------------------|----------------------------------------------------------------------------------------------------|
| Push Notification |                                                                                                    | Push Notification Permission pop-up                                                                                                    | $\odot$                                                                                                    |
| GENERAL           | ~                                                                                                    | Push Notification For Order Update                                                                                                    | $\odot$                                                                                                    |
| SECURITY          | ~                                                                                                    | Push Notification For Product                                                                                                    | $\odot$                                                                                                    |
| CATALOG           | ~                                                                                                    | $\odot$ Push notification for new product                                                                                                    |                                                                                                    |
| CUSTOMERS         | ~                                                                                                    | $\odot$ Push notification for product price drop                                                                                                    |                                                                                                    |
| SALES             | ~                                                                                                    | Push notification for product stock alert                                                                                                    |                                                                                                    |
| SERVICES          | ~                                                                                                    |                                                                                                    |                                                                                                    |
| ADVANCED          | ~                                                                                                    |                                                                                                    |                                                                                                    |
| Opyright © 2024 M | agento Commerce Inc. Al                                                                                                    | i rights reserved.                                                                                                    | Magento ver. 2.4.7<br><u>Privacy Policy</u>   <u>Report an Issue</u>                                                                                                    |
|                   | Configurat<br>Push Notification<br>GENERAL<br>SECURITY<br>CATALOG<br>CUSTOMERS<br>SALES<br>SERVICES<br>ADVANCED<br>COpyright © 2024 M | Configurat Save config<br>Push Notification<br>GENERAL<br>GENERAL | Configurat       Save config         vuch Notification       puch Notification Permission pop-up         GENERAL       Puch Notification For Order Update         SECURITY       Puch Notification For Product         CATALOG       Puch Notification for new product         SECURITY       Puch notification for new product         SECURITY       Puch Notification for product price drop         SECURITY       Puch notification for product stock alert |

Three sub sections of "push notification for product"

#### 2.4.1 Push notification for new product

| DASHBOARD<br>\$<br>SALES      | Configurat | Save Config |                                                                                                    |         |
|-------------------------------|------------|-------------|----------------------------------------------------------------------------------------------------|---------|
|                               | SECURITY   | ~           | Push Notification For Product                                                                                                    | $\odot$ |
| ¢                             | CATALOG    | ~           | $\odot$ Push notification for new product                                                                                                    |         |
| PITS ADVANCED<br>CONTACT FORM | CUSTOMERS  | ~           | Notification title Check our new product                                                                                                    |         |
| PITS PUSH<br>NOTIFICATION     | SALES      | ~           | Store view] Notification Message Hev there! We've just added a cool new product called                                                                                                    |         |
| CUSTOMERS                     | SERVICES   | ~           | [store view] [product name] to our store. Check it out – you're gonna<br>love it!                                                                                                    |         |
|                               | ADVANCED   | ~           | Use [product name] instead of "product name" in the field                                                                                                    |         |
|                               |            |             | Notification Icon<br>[store view] Choose File test_8.jpg<br>Supported formats: PNG, JPG, GIF, Maximum file size: 2MB. Prefer to<br>upload a square icon (equal width and height).                       |         |
|                               |            |             | Supported formats: PNG, IPG, GIF. Maximum file size: 2MB. Prefer to upload a square icon (equal width and height). Note : if the product image is unavailable, we'll use above image as an alternative. |         |
| SYSTEM                        |            |             | $\odot$ Push notification for product price drop                                                                                                    |         |

Push notification for new product config values

In this section, we can add configuration values for push notifications for new products. The notification image will be used only if the product image is missing, and the action URL for the product will be the product URL. After configuring the store settings, you need to check the box in the push notification section of the product edit/add form for the product you want to send a new product alert for, and then save the product. After saving the product with selected checkbox for "New product alert", the notification will be sent to all customers who have enabled push notifications. If you want to send the push notification again, you need to repeat the process. The new product alert is only applicable if the product is enabled and visible on the storefront.

| Joust Dunie i     | Bag                                  | ← 8                                                                                                    | Jack Add At | ttribute | Sav |
|-------------------|--------------------------------------|----------------------------------------------------------------------------------------------------|-------------|----------|-----|
| Design            |                                      |                                                                                                    |             |          |     |
| Schedule Design I | Jpdate                               |                                                                                                    |             |          |     |
| Gift Options      |                                      |                                                                                                    |             |          |     |
| Push Notification |                                      |                                                                                                    |             |          |     |
|                   | Product Price Drop alert<br>[global] | No Use Config Settings                                                                                                    |             |          |     |
|                   | Product Stock alert<br>[global]      | No Vse Config Settings                                                                                                    |             |          |     |
|                   | New product alert                    | Please check this box to send new product alerts to all customers. Note that push notifications will<br>only be effective if the product is both enabled and visible on the storefront. |             | ]        |     |
|                   | ormation                             |                                                                                                    |             | •        |     |

New product alert check box in product edit/add form

### 2.4.2 Push notification for product price drop

DIE

| \$<br>SALES                        | Configurat | Save Config |                                             |                                                                                                    |   |
|------------------------------------|------------|-------------|---------------------------------------------|----------------------------------------------------------------------------------------------------|---|
| CATALOG                            |            |             |                                             |                                                                                                    |   |
| D<br>PITS ADVANCED<br>CONTACT FORM |            |             | $\odot$ Push notification for product price | e drop                                                                                                    |   |
|                                    |            |             | Enable price drop alert<br>[store view]     | No                                                                                                    | • |
|                                    |            |             | Notification title<br>[store view]          | Price Drop Alert! Unbeatable Deals Await – Check it Out!                                                                                                    |   |
|                                    |            |             | Notification Message<br>[store view]        | Great news! The price for [product name] just dropped.<br>Don't miss out on the amazing deal – grab it now at the<br>new, lower price!                                                                        |   |
| CONTENT                            |            |             |                                             | Use [product name] instead of "product name" in the field                                                                                                    |   |
| REPORTS                            |            |             | Notification Icon<br>[store view]           | Choose File No file chosen<br>Supported formats: PNG, JPG, GIF. Maximum file size: 2MB. Prefer to                                                                                                    |   |
| STORES                             |            |             | Notification Image                          | upload a square icon (equal width and height).                                                                                                    |   |
| SYSTEM                             |            |             | [store view]                                | Supported formats: PNG, JPG, GIF. Maximum file size: 2MB. Prefer to<br>upload a square icon (equal width and height). Note : If the product<br>image is unavailable, we'll use above image as an alternative. |   |
|                                    |            |             |                                             | - •                                                                                                    |   |

Configuration filed for push notification for price drop

Here we can configure the fields for product price drop alert push notifications. The "Enable price drop alert" setting is used as the default value for all products. The notification image will be used only if the product image is missing, and the action URL for the product will be the product URL.

After saving the store configuration, you can individually select each product and decide whether to enable the product price drop alert, disable it, or use the default "Enable price drop alert" setting from the store configuration. To do this, navigate to Catalog -> Products, click the edit action link for the product you want to edit, and go to the "Push Notification" section to configure "Product Price Drop Alert" field.

| DASHBOARD                 | Joust Duffle Bag                     |                                                                                           |                                                                                                   | ← Back | Add Attribute | Save | •       |
|---------------------------|--------------------------------------|-------------------------------------------------------------------------------------------|---------------------------------------------------------------------------------------------------|--------|---------------|------|---------|
| \$<br>SALES               | Product in Websites                  |                                                                                           |                                                                                                   |        |               |      | $\odot$ |
| CATALOG                   | Product Salable Quantity 🕜           |                                                                                           |                                                                                                   |        |               |      | $\odot$ |
| PITS PUSH<br>NOTIFICATION | Design                               |                                                                                           |                                                                                                   |        |               |      | $\odot$ |
| CUSTOMERS                 | Schedule Design Update               |                                                                                           |                                                                                                   |        |               |      | $\odot$ |
|                           | Gift Options                         |                                                                                           |                                                                                                   |        |               |      | $\odot$ |
| CONTENT                   | Push Notification                    |                                                                                           |                                                                                                   |        |               |      | 0       |
| REPORTS                   | Product Price Drop alert<br>[global] | Yes 🗌 Use Config Settings                                                                 |                                                                                                   |        |               |      |         |
| STORES                    | Product Stock alert<br>[global]      | No Use Config Settings                                                                    |                                                                                                   |        |               |      |         |
| SYSTEM                    | New product alert                    | Please check this box to send new product<br>only be effective if the product is both ena | t alerts to all customers. Note that push notifications w<br>ibled and visible on the storefront. | vill   |               |      |         |
| <b>\$</b>                 |                                      | - · ·                                                                                     |                                                                                                   |        |               |      |         |

Product price drop alert field in Push notification section of product edit form

If you select a product for a price drop alert, customers will receive a notification each time the price of that product drops.

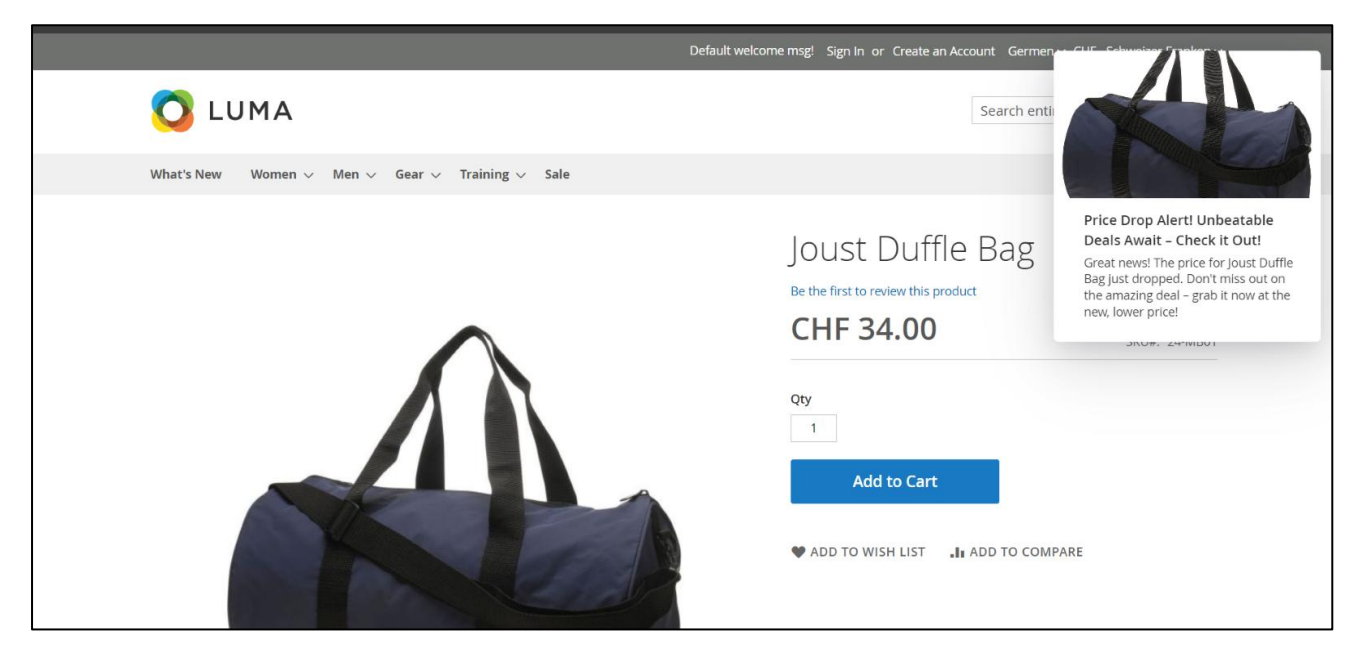

Product price drop alert in store front

#### 2.4.3 Push notification for product stock alert

| f |   | H | Ъ | - |
|---|---|---|---|---|
|   | 2 | Ц | - | - |

| DASHBOARD                 | Configuration                              | Save Config                                                                                                    |
|---------------------------|--------------------------------------------|----------------------------------------------------------------------------------------------------|
| \$<br>SALES               | $\odot$ Push notification for product stor | :k alert                                                                                                    |
| CATALOG                   | Enable stock alert                         | No                                                                                                    |
| PITS PUSH<br>NOTIFICATION | Threshold quantity for stock alert         | 5                                                                                                    |
| CUSTOMERS                 | Notification title<br>(store wew)          | Limited Stock Alertl Act Fast Before It's Gone!                                                                                        |
| MARKETING                 | Notification Message<br>[store vew]        | Act fast! The stock for [product name] is running low. Don't<br>wait too long – secure yours before it's gone                          |
| CONTENT                   |                                            | A                                                                                                    |
|                           | Notification Icon                          | Use [product name] instead of "product name" in the field Choose File No file chosen                                                   |
| STORES                    | [store vew]                                | supported formats: PNG, JPG, GIF. Maximum file size: 2MB. Prefer to upload a square icon (equal width and height).                     |
| SYSTEM                    | Notification Image<br>[store wew]          | Choose File No file chosen<br>Supported formats: PNG, JPG, GIF, Maximum file size: 2MB. Prefer to                                      |
| ۲                         |                                            | upioad a square icon (equai width and neight). Note : if the product<br>image is unavailable, we'll use above image as an alternative. |

Configuration field for product stock alert

Here we can configure the field for stock alert push notifications. In this section, we have the "<u>Threshold quantity for stock</u>," where we can assign the threshold quantity. This means that if the product quantity decreases below this threshold, a stock alert will be triggered. All other fields in the stock alert configuration are the same as the price alert configuration.

After saving the store configuration, you can individually select each product and decide whether to enable the product stock alert, disable it, or use the default "Enable stock alert" setting from the store configuration. To do this, navigate to Catalog -> Products, click the edit action link for the product you want to edit, and go to the "Push Notification" section to configure the "Product Stock Alert" field.

| dashboard                 | Joust Duffle     | Bag                                  |                        |                                                                       |                                                          |                                           | ← Back   | Add Attribute | Save | •          |
|---------------------------|------------------|--------------------------------------|------------------------|-----------------------------------------------------------------------|----------------------------------------------------------|-------------------------------------------|----------|---------------|------|------------|
| SALES                     | Product Salable  | Quantity 🕜                           |                        |                                                                       |                                                          |                                           |          |               |      | $\odot$    |
|                           | Design           |                                      |                        |                                                                       |                                                          |                                           |          |               |      | $\odot$    |
| PITS PUSH<br>NOTIFICATION | Schedule Desig   | n Update                             |                        |                                                                       |                                                          |                                           |          |               |      | $\odot$    |
|                           | Gift Options     |                                      |                        |                                                                       |                                                          |                                           |          |               |      | $\bigcirc$ |
|                           | Push Notificatio | on /                                 |                        |                                                                       |                                                          |                                           |          |               |      | $\bigcirc$ |
|                           |                  | Product Price Drop alert<br>[global] | Ves Yes                | Use Config Settings                                                   |                                                          |                                           |          |               |      |            |
| STORES                    |                  | Product Stock alert                  | Ves Ves                | Use Config Settings                                                   | ]                                                        |                                           |          |               |      |            |
| SYSTEM                    |                  | New product alert                    | Please ch<br>only be e | neck this box to send new produ<br>ffective if the product is both er | ict alerts to all customers<br>nabled and visible on the | . Note that push notification storefront. | ons will |               |      |            |

Product stock alert filed in Push notification section of product edit form

A stock alert is triggered when someone places an order from the storefront and the salable stock decreases below the threshold quantity.

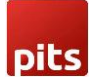

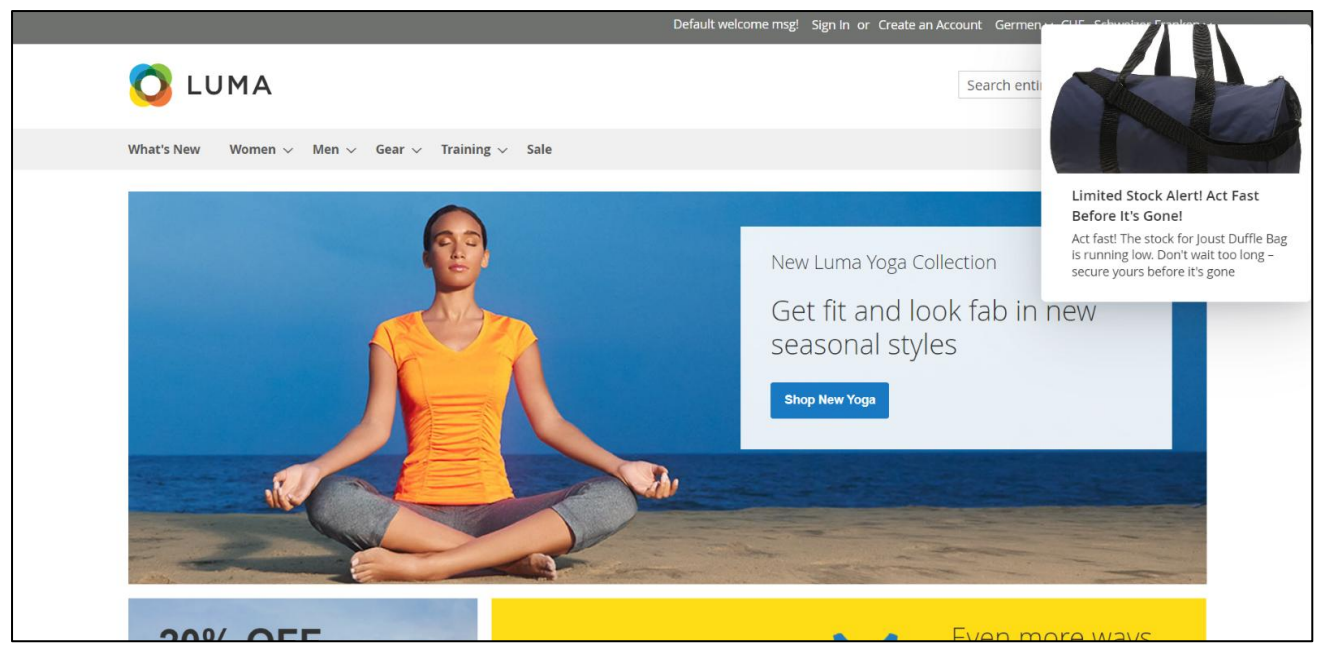

Product stock alert Push notification in front end

## 3.0 Custom Push Notification from Admin

Admin can send custom push notification to all the customers through custom form in backend. Navigate to Magento Admin -> Pits Push Notification -> Send push notification.

|                               | Send Push Notification Form       |                                                                                        | Reset | Send |
|-------------------------------|-----------------------------------|----------------------------------------------------------------------------------------|-------|------|
| DASHBOARD                     | Push Notification                 |                                                                                        |       |      |
| \$<br>sales                   |                                   |                                                                                        |       |      |
| CATALOG                       | Push Notification Title *         | Custom push notification                                                               |       |      |
| PITS PUSH<br>NOTIFICATION     | Push Notification Message *       | Custom push notification message                                                       |       |      |
| CUSTOMERS                     |                                   | Å                                                                                      |       |      |
|                               | Action link for push notification |                                                                                        |       |      |
|                               | Push Notification Icon            | Upload Select from Gallery Maximum file size: 2 MB. Allowed file types: JPG, PNG, GIF. |       |      |
| REPORTS                       |                                   | Prefer to upload a square icon (equal width and height).                               |       |      |
| STORES                        |                                   | CUSTOM                                                                                 |       |      |
| SYSTEM                        |                                   |                                                                                        |       |      |
| FIND PARTNERS<br>& EXTENSIONS |                                   | CUSTOM PUSH NOTI<br>519x203, 6 KB                                                      |       | -    |

Custom form to send push notification.

In the Push Notification configuration, there is an "Action Link for push notification" field where a URL can be provided. When the user clicks on the push notification, they will be redirected to the specified link, enabling deep linking to specific pages (e.g., product, promotion, or order detail pages).

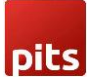

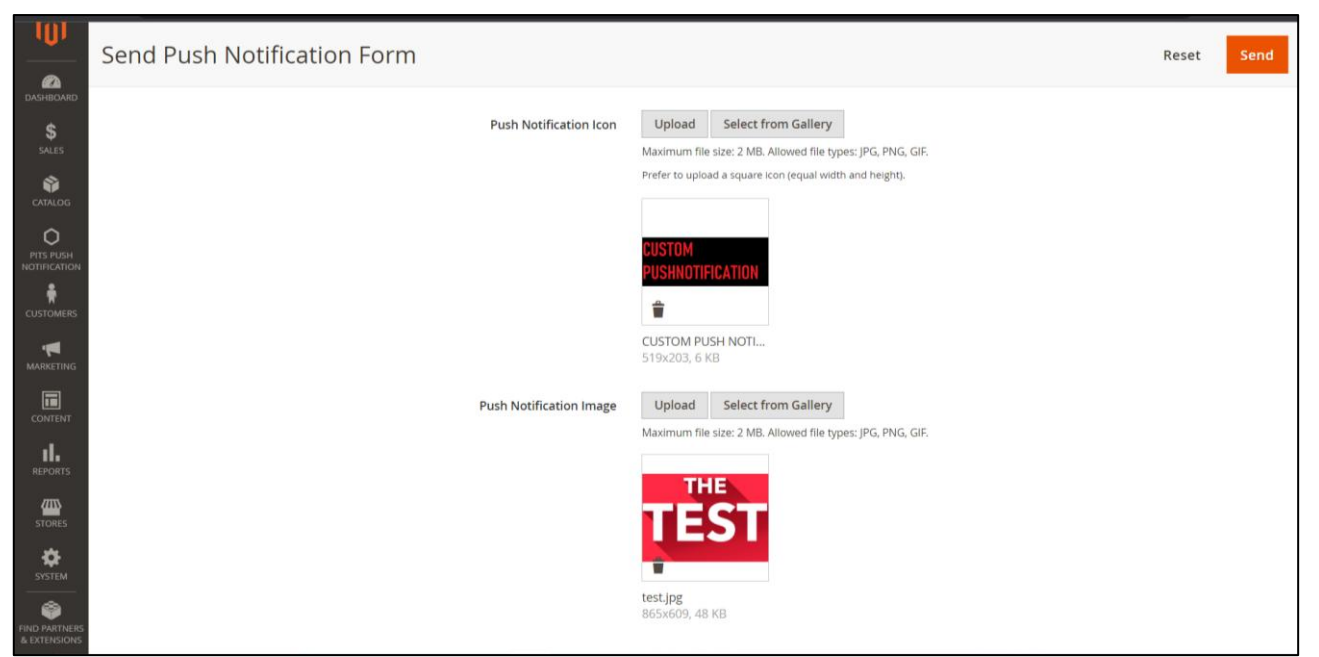

Custom form to send push notification.

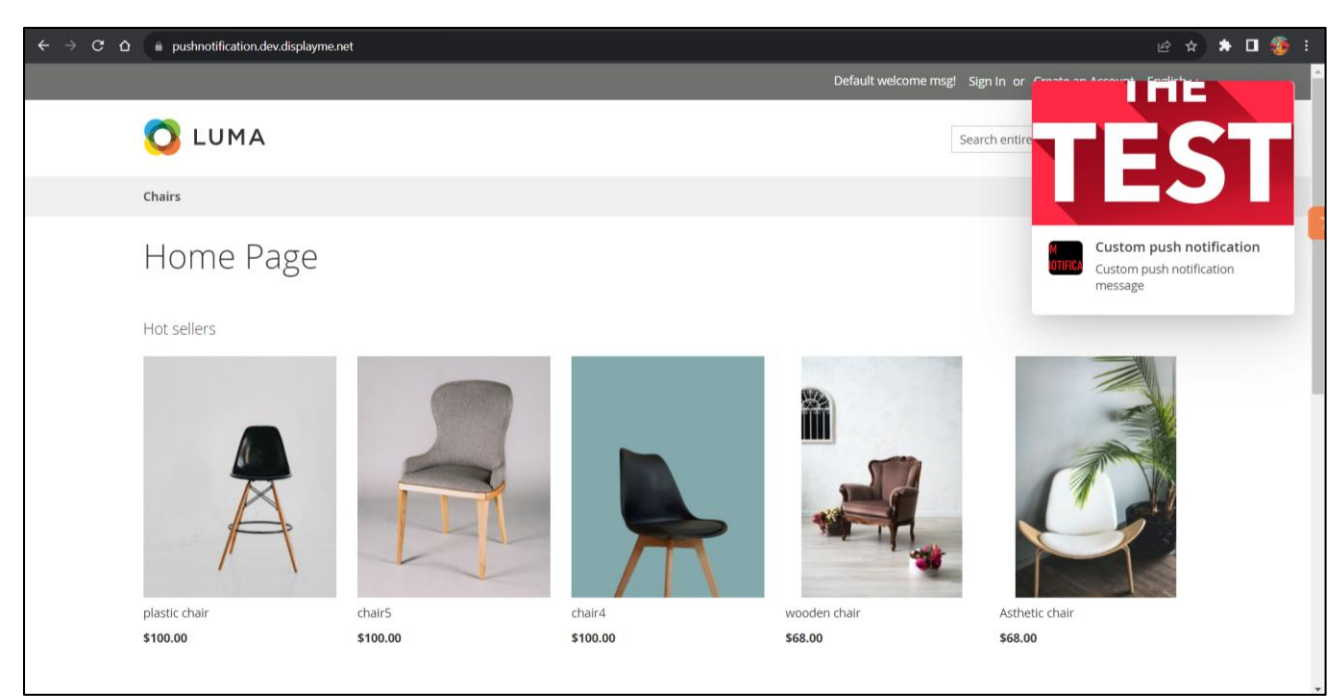

Custom push notification in frontend.

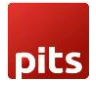

## 4.0 Push Notification in Mobile devices

In mobile device push notification design have changes in both frontend and background. Push Notification image is hidden in frontend. In background push notification appear in notification bar.

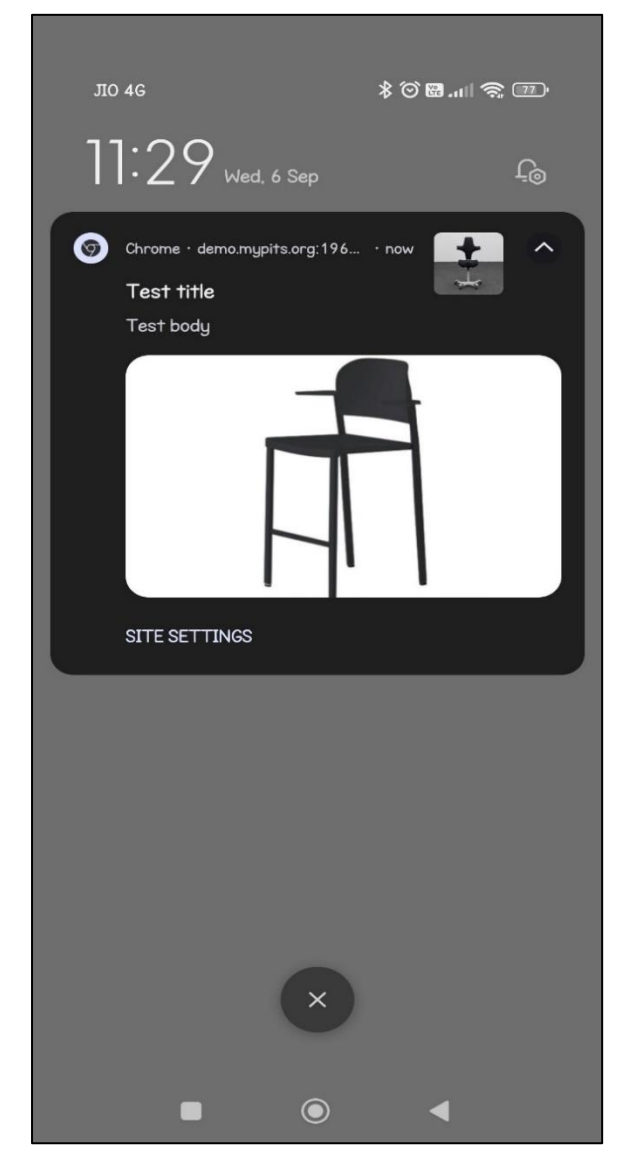

Background push notification in notification bar.

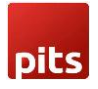

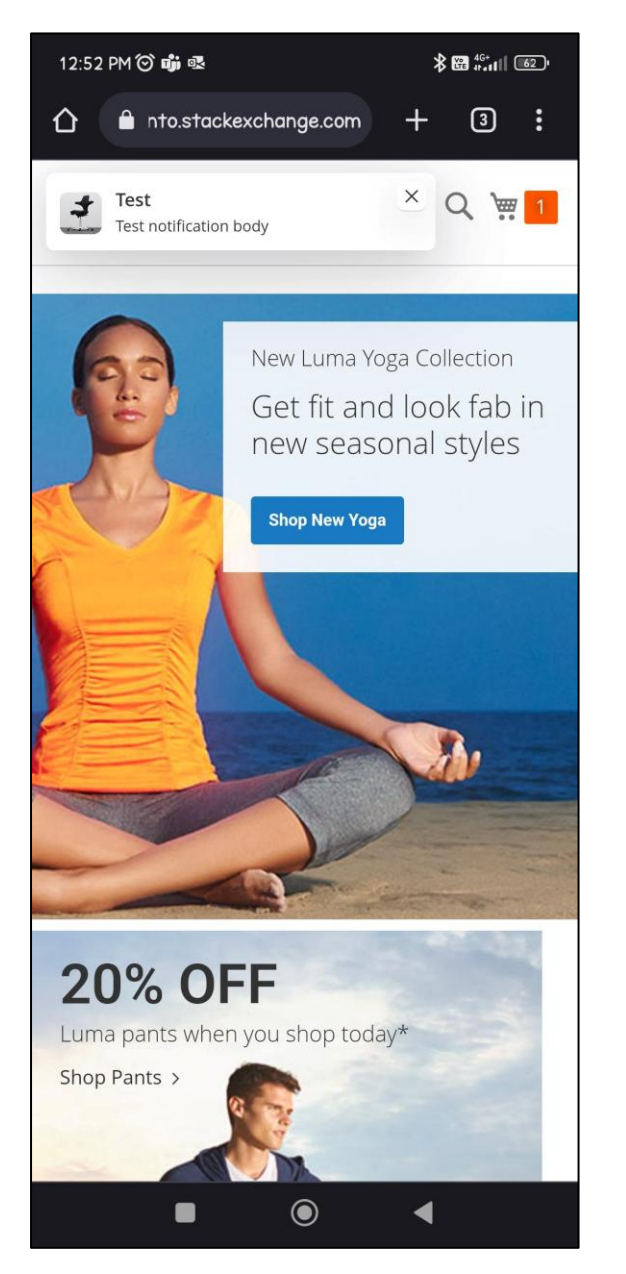

Frontend push notification in mobile device.

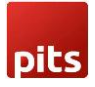

### **5.0 Installation Requirements**

- PHP 8.4
- Magento Open Source 2.4.8.
- Google Auth dependency via Composer is required for FCM (Firebase Cloud Messaging) functionality
- No other third-party plugins are required this extension is self-sustaining beyond Firebase support

## 5.1 Installation Steps

To install the Push Notification module, follow the steps below.

- Download the module.
- Access your web server directories and unzip and upload the content of the zip file to app/code/Pits/PushNotification directory.
- Install the required Firebase libraries using Composer: composer require google/auth:^1.18

Run the below commands on terminal

- php bin/magento setup:upgrade
- php bin/magento setup:di:compile
- php bin/magento setup:static-content:deploy -f
- php bin/magento cache:clean

### 6.0 Technical Requirements / Compatible with:

• Magento Open Source(CE) 2.4.8

### 6.1 Developer Notice

• After saving Firebase configuration values in the backend, please ensure that a firebase-messaging-sw.js file is created in both the pub and root directories.

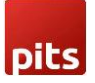

- The site needs to be secured (SSL enabled) in order to receive push notifications.
- The Firebase Service Account JSON file is expected to be uploaded at: /app/etc/fcm\_config/default/.json

### **6.2 Supported Browsers**

- Windows: Chrome, Firefox and Opera
- Mac: Safari
- Android: Chrome, Firefox and Opera

## 6.3 Important Notes

- iOS devices will not support firebase push notification.
- Safari on macOS may limit silent push notifications to 3 per hour per origin. Excessive background notifications may be suppressed.

## 6.4 Supported Languages

- English
- German
- French

# 6.5 Change Log / Release Notes

Version: 1.0.1: June 2025

- Compatible with Magento Open Source (CE): 2.4.8
- New product alert added.
- Product stock alert added.
- Product price drop alert added.

Version: 1.0.0: Sept 2023

• Initial Version.

# 7.0 Support

If you have questions, use our contact form at <u>webshopextension.com</u> or email at <u>support@webshopextension.com</u>